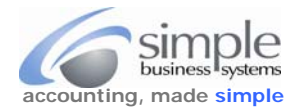

To download tour Square transactions for conversion through SimplePort and import to QuickBooks...

Log into your Square account, to see individual transactions form a specific time period, visit the Transactions in your online Square Dashboard.

| Click the date-selector to refine a date<br>range and then select a report to<br>view. <b>Note</b> : Click the middle of the date-<br>selector to see a full calendar view.                         | ( | 07/08/     | 2015 ~  | >        | All D    | ay ~               | Sur             | nmary ~       | Advanced Options | Export ~ |
|----------------------------------------------------------------------------------------------------|---|------------|---------|----------|----------|--------------------|-----------------|---------------|------------------|----------|
|                                                                                                    | _ | ال >       |         |          |          | 5                  |                 |               | Today            |          |
|                                                                                                    |   | S          | Μ       | Т        | W        | Т                  | F               | S             | Yesterday        |          |
|                                                                                                    |   |            |         |          | 1        | 2                  | 3               | 4             | This Week        |          |
|                                                                                                    |   | 5<br>12    | 6<br>13 | 7<br>14  | 8        | 9<br>16            | <b>10</b><br>17 | 11<br>18      | Last Week        |          |
|                                                                                                    |   | 19         | 20      | 21       | 22       | 23                 | 24              | 25            | This Month       |          |
|                                                                                                    |   | 26         | 27      | 28       | 29       | 30                 | 31              |               | Last Month       |          |
|                                                                                                    |   | 2<br>START |         |          | 5        | 6                  |                 | 8             | This Year        |          |
|                                                                                                    |   | 07/08/2015 |         |          | ] - [    | 07/                | 08/201          | 015 Last Year |                  |          |
| Select <b>All Day</b> or <b>Custom</b> to specify a time period for your report in hours.                                                                                                    | ( | 07/08      | /2015 - | ~ >      |          | I Day 🕚            | 90              | Summary       | Advanced Options | Export ~ |
|                                                                                                    |   |            | All Day |          |          |                    |                 |               |                  |          |
|                                                                                                    |   |            |         | O Custom |          |                    |                 |               |                  |          |
|                                                                                                    |   |            |         |          |          | STA                | RT              | 12 ~          | am ~             |          |
|                                                                                                    |   |            |         |          |          | E                  | ND              | 12 ~          | am ~             |          |
| To compare sales within the set date range<br>by day, week, or month,<br>click <b>Summary &gt; Daily</b> , <b>Weekly</b> , or <b>Monthly</b> .<br>Scroll down to view a sales summary<br>comparison | ¢ | 07/08      | 3/2015  | ~ >      |          | l Day <sup>.</sup> |                 | Summary       | Advanced Options | Export ~ |
|                                                                                                    |   |            |         |          |          |                    | (               | Summ          | ary              |          |
|                                                                                                    |   |            |         |          |          |                    |                 | O Daily       |                  |          |
|                                                                                                    |   |            |         |          | O Weekly |                    |                 |               |                  |          |
|                                                                                                    |   |            |         |          |          |                    | 3               |               |                  |          |

Select **All Locations** or manually choose locations to review.

Click Export to download a CSV file to your computer, save the file using a good file naming convention for upload to the SimplePort data conversion process.

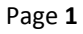

(mini